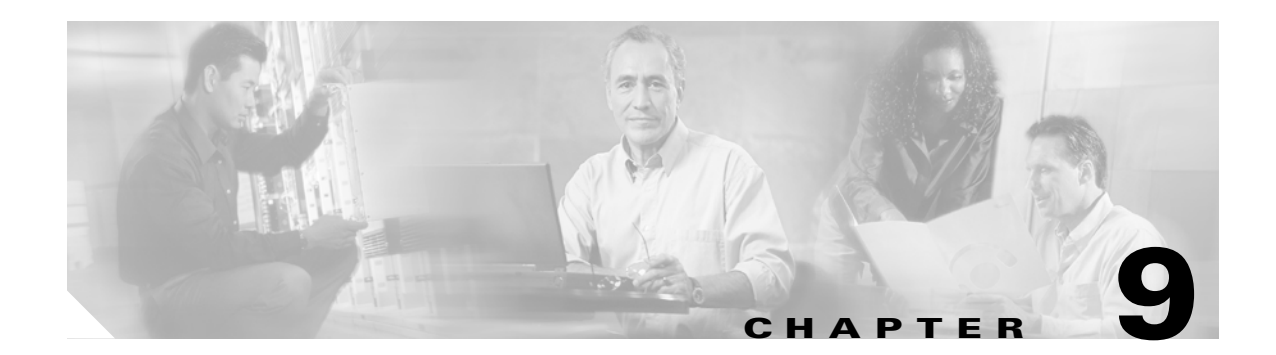

# **Export CDR/CMR Records Configuration**

This chapter describes how to export CDR/CMR records.

Using Export CDR/CMR in the CDR menu in Cisco Unified CallManager CDR Analysis and Reporting, you can export CDR/CMR dump information to the location of your choice on your computer. The CDR/CMR dump exists in the CSV format.

The following procedure describes how to export CDR/CMR dumps to a file.

#### Procedure

- Step 1 From CDR Analysis and Reporting, choose CDR > Export CDR/CMR. The Export CDR/CMR records window displays.
- **Step 2** In the From Date and To Date pull-down menus, choose a date range for the CDR/CMR dump.
- **Step 3** In Select records, check the CDR and/or CMR check box.
- Step 4 Click Export to File.

The Export CDR/CMR records Result window displays. See the "Viewing Export CDR/CMR Records Results" section on page 9-2.

#### **Additional Information**

See the "Related Topics" section on page 9-3.

### **Viewing Export CDR/CMR Records Results**

The following procedure describes how to view Export CDR/CMR record results.

#### **Before You Begin**

Before you begin the following procedure, perform all the steps in the "Export CDR/CMR Records Configuration" section on page 9-1.

#### Procedure

**Step 1** From the Export CDR/CMR record Results window, right-click either the CDR Dump or CMR Dump link.

A pop-up window that comprises the following options displays:

- Open—This option allows you to open the web page that contains the CDR/CMR dump in the same window.
- Open in a New Window—This option allows you to open the web page that contains the CDR/CMR dump in a new window.
- Save Target As...—This option allows you to save the CDR/CMR dump to a location on your computer.
- Print Target—This option allows you to print out the CDR/CMR dump.
- Copy Shortcut—This option allows you to copy the web page shortcut to paste in another file.
- Add to Favorites—This option allows you to add the CDR/CMR dump to your Favorites folder.
- Properties—This option provides the properties of the CDR/CMR dump file.
- **Step 2** From the pop-up window, choose one of the options.
- **Step 3** If you chose to save the CDR/CMR dump to your computer, choose a location in which to save the dump and click **Save**. After the download is complete, you can locate the file wherever you downloaded it to open it.
- **Step 4** To delete the CDR and/or CMR dump, check the Delete File check box and click either **Back** or **Close**. The files get deleted.

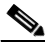

**Note** If you do not check the Delete File check box(es) (for example, if the CDR or CMR dump files get left undeleted), the background process deletes the files on a daily basis. Because the CDR and CMR dump files are in large size, Cisco recommends that you download the file to a local disk and delete them from the server to avoid disk usage in the server side.

#### **Additional Information**

See the "Related Topics" section on page 9-3.

## **Related Topics**

- Export CDR/CMR Records Configuration, page 9-1
- CDR Search Configuration, page 8-1
- CDR Analysis and Reporting Configuration Checklist, page 1-14
- Viewing Export CDR/CMR Records Results, page 9-2

I